# 香港中文大学图书馆馆际互借系统 - ILLiad 用户指南

读者服务 - 馆际互借及文献传递

合资格读者 ILLiad 功能 如何使用 ILLiad 登入 首次登记 增加 / 更改缴费账户资料 修改个人资料 提交申请 查阅申请进度 查看 / 下载已完成的申请 远程访问 联络我们

\_\_\_\_\_

# 合资格读者

ILLiad 是一个网上馆际互借系统,香港中文大学教务人员、行政及研究人员,研究生和应届 毕业本科生均可申请使用。所有合资格读者每学年均享有<u>免费限额</u>,用于本地图书馆或与本 馆达成互惠协议之海外图书馆复印文献。读者亦享可有<u>资助限额</u>,以复印海外文献。

#### ILLiad 功能

读者可透过此网上系统随时随地提交申请表格、查阅申请状况并下载所申请的文献。系统会 透过您在「<u>我的借阅记录</u>」中登记的电邮地址,电邮通知您的申请进度。因此,请您使用一 个有效的电邮地址以便收取通知。

# 如何使用 ILLiad

登入

您可在香港中文大学图书馆馆际互借系统ILLiad 的登入页面,透过CUHK Login 登入ILLiad。 如果您需要了解您的登入 ID 和密码,请浏览<u>此页面</u>。

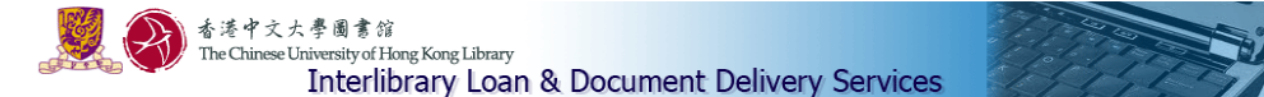

#### Welcome to the Interlibrary Loan and Document Delivery Services.

The services are for faculties, administrative and research staff, postgraduate and final year undergraduate students of the CUHK only. As the request service of the Hong Kong Academic Library Link (HKALL) will be temporarily suspended from 6 June to mid-July, the library will provide interlibrary loan service for undergraduate students, executives, general staff and other patrons who are eligible for HKALL service during the affected period.

Click here for details of the services and hours for scheduled system maintenance.

To log in CUHK ILLiad, please enter:

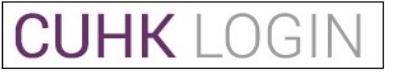

This will log you in via the CUHK Central Authentication System

Gentle Reminder: Please keep your email address in ILLiad as current as possible to receive notifications of interlibrary loan services. You may check your email used in ILLiad at Main Menu -> Tools-> Change User Information after log on your ILLiad account.

For details of the CUHK's privacy policy, please visit: http://www.cuhk.edu.hk/english/privacy.html

#### 首次登记

登入后系统会显示你于本年度免费及资助的申请限额,点击「here」继续。

# The CUHK ILLiad

Your quota information from Aug 2014 to July 2015 (Academic Year)

#### For Local Resources:

Free Quota Limit : 100 Free Quota Used : 1 Remaining Quota : 99 Photocopying Requests in Process : 0

#### For Overseas Resources:

Subsidized Overseas Quota Limit : 10 Subsidized Overseas Quota Used : 0 Remaining Quota : 10 Photocopying Requests in Process : 0

#### Click here to proceed.

Data is current as of 07/07/2015 8:59:49

初次使用的读者请依画面指示填写个人基本资料以及设定,以完成整个登记的过程。完成后可按「Submit information」。倘若读者需要更新**电邮地址**,请先登入「<u>我的借阅记录</u>」中更改,然后再登入 ILLiad 继续登记。

Complete your registration information and click submit.

| New User Registration for ILLiad                                                                                                    | * Indicates required field                     |
|----------------------------------------------------------------------------------------------------|------------------------------------------------|
| First Name                                                                                                    | Mei Ling                                       |
| Last Name                                                                                                    | CHAN                                           |
| ID Number                                                                                                    | F1233211                                       |
| Preferred Notification Method                                                                                                    | E-Mail 🗸                                       |
| E-Mail Address                                                                                                    | ulill@lib.cuhk.edu.hk                          |
| *Daytime Phone                                                                                                    |                                                |
| Loan Delivery Method                                                                                                    | Hold for Pickup                                |
| Electronic Delivery (PDF file via web)                                                                                                    | Yes                                            |
| Status                                                                                                    | Postgrad                                       |
| Department                                                                                                    | Music                                          |
| Authorized Users<br>List the full names of anyone you wish to be allowed to pick up your ILL items.<br>An ID will be REQUIRED to pick items up. | $\bigcirc$                                     |
| *Delivery Location                                                                                                    | University Library                             |
|                                                                                                    | Submit Information Cancel - Exit ILLiad System |

# 增加 / 更改缴费账户资料

首次登记中,读者需选择缴付海外馆际互借服务收费的支付方式,于「Add/Change Account」 画面上选择付款方式及输入有关帐户号码。选择一经订立后,以后提交申请时您可在下 拉选单中选择该申请的付费方式。

| ogoff F99933                                                                                                    | Current Accounts                                                                                                    |                                                                                                    |                                                                                                    |                                                                                                    |                                          |
|----------------------------------------------------------------------------------------------------|----------------------------------------------------------------------------------------------------|----------------------------------------------------------------------------------------------------|----------------------------------------------------------------------------------------------------|----------------------------------------------------------------------------------------------------|------------------------------------------|
| ain Manu                                                                                                    | Account Number                                                                                                    | Туре                                                                                                    | Description                                                                                                    | Valid                                                                                                    | Delete                                   |
|                                                                                                    | SELF PAYMENT                                                                                                    |                                                                                                    | Self-payment                                                                                                    | Yes                                                                                                    | Delete                                   |
| ew Request                                                                                                    | FREE QUOTA                                                                                                    |                                                                                                    | Within my free quota                                                                                                    | Yes                                                                                                    | Delete                                   |
| Article                                                                                                    | C001/2345678/555005                                                                                                    |                                                                                                    | Research Account                                                                                                    | Yes                                                                                                    | Delete                                   |
| Book Chapter<br>Conference Paper                                                                                                    | C001/3456789/555005                                                                                                    |                                                                                                    | Department Account                                                                                                    | Yes                                                                                                    | Delete                                   |
| Patent<br>Thesis<br>Standards                                                                                                    | Add Account                                                                                                    |                                                                                                    |                                                                                                    | *                                                                                                    | Indicates required                       |
| ew                                                                                                    | Interlibrary Loan and Document D                                                                                                    | elivery Services will level                                                                                                    | y charges for materials obtained f                                                                                                    | om overseas libraries. U                                                                                           | sers are requeste                        |
| iew<br>Outstanding<br>Requests<br>Electronically<br>Received Articles<br>Checked Out Items<br>Cancelled Requests<br>Finished Requests<br>All Requests                                                          | Interlibrary Loan and Document E<br>provide us with one of the followin<br>- Self-payment: pay by cash / chu<br>- Research Account: a valid rese<br>- Departmental Account: a valid<br>sent to the account budget holder                                                       | belivery Services will len<br>ng payment methods:<br>eque at the Counter wh<br>earch account number i<br>departmental account<br>r or his/her representati | y charges for materials obtained fi<br>en picking up the item.<br>or settling the charge.<br>number for settling the charge. (*A<br>re. Upon receipt of approval, the re                                                                | om overseas libraries. U<br>n email seeking approval<br>equest will be processed)                                  | sers are requeste<br>for charging will I |
| iew<br>Outstanding<br>Requests<br>Electronically<br>Received Articles<br>Checked Out Items<br>Cancelled Requests<br>Finished Requests<br>All Requests<br>Dols                                                  | Interlibrary Loan and Document E<br>provide us with one of the followin<br>- Self-payment: pay by cash / chu<br>- Research Account: a valid rese<br>- Departmental Account: a valid<br>sent to the account budget holder<br>*Description<br>*Account Number                    | Delivery Services will let<br>g payment methods:<br>eque at the Counter wh<br>earch account number to<br>departmental account<br>or his/her representati   | y charges for materials obtained f<br>en picking up the item.<br>or settling the charge.<br>number for settling the charge. (*A<br>/e. Upon receipt of approval, the re                                                                 | om overseas libraries. U<br>n email seeking approval<br>iquest will be processed)                                  | sers are requeste<br>for charging will t |
| iew Outstanding Requests Electronically Received Articles Checked Out Items Cancelled Requests Finished Requests All Requests Dols Change User Information Change Cocentre                                     | Interlibrary Loan and Document E<br>provide us with one of the followir<br>- Self-payment: pay by cash / chu<br>- Research Account: a valid rese<br>- Departmental Account: a valid<br>sent to the account budget holder<br>*Description<br>*Account Number                    | Delivery Services will lev<br>Ig payment methods:<br>eque at the Counter wh<br>sarch account number to<br>departmental account<br>or his/her representati  | y charges for materials obtained fi<br>en picking up the item.<br>or settling the charge.<br>number for settling the charge. (*A<br>re. Upon receipt of approval, the re<br>(Cost Centre/Department Ac<br>Cost Centre/Research Account  | om overseas libraries. U<br>n email seeking approval<br>quest will be processed)<br>count/Account Number, e.g. C(  | sers are requeste                        |
| iew<br>Outstanding<br>Requests<br>Electronically<br>Received Articles<br>Checked Out Items<br>Cancelled Requests<br>Finished Requests<br>All Requests<br>Ools<br>Change User<br>Information<br>Change Accounts | Interlibrary Loan and Document E<br>provide us with one of the followir<br>- Self-payment: pay by cash / chu<br>- Research Account: a valid rese<br>- Departmental Account: a valid<br>sent to the account budget holder<br>*Description<br>*Account Number<br>Expiration Date | Delivery Services will lev<br>Ig payment methods:<br>eque at the Counter wh<br>earch account number to<br>departmental account<br>or his/her representati  | y charges for materials obtained fi<br>en picking up the item.<br>or settling the charge.<br>number for settling the charge. (*A<br>re. Upon receipt of approval, the re<br>(Cost Centre/Department Ac<br>Cost Centre/Research Account/ | om overseas libraries. U<br>n email seeking approval<br>equest will be processed)<br>count/Account Number, e.g. C( | sers are requeste                        |

倘若读者选择以部门帐户支付服务收费,我们会以电邮通知帐户持有人/代表,经帐户持 有人/代表认可后,您的申请会被处理。

#### 修改个人资料

您随时都可修改 ILLiad 内的个人资料。点击左侧面版「Tools」下的「Change User Information」 即可修改。请谨记于完成后按「Submit Information」,修改的资料才能成功储存。 倘若读者需要更新电邮地址,请先登入「<u>我的借阅记录</u>」中更改,然后立即登入 ILLiad 让系统启动已更新的电邮地址。

| Logoff F112233                                                                                                    | Change Personal Information                                                                                                    | * Indicates required field                 |
|----------------------------------------------------------------------------------------------------|----------------------------------------------------------------------------------------------------|--------------------------------------------|
| Main Menu                                                                                                    | Elect Manage                                                                                                    | Weiling                                    |
| New Request                                                                                                    | FIRST Name                                                                                                    | warting                                    |
| <ul> <li>Article</li> <li>Book</li> <li>Book Chapter</li> <li>Conference Paper</li> <li>Patent</li> <li>Thesis</li> <li>Standards</li> </ul> | Last Name                                                                                                    | LEE                                        |
|                                                                                                    | ID Number                                                                                                    | F1122331                                   |
|                                                                                                    | Preferred Notification Method                                                                                                    | E-Mail                                     |
|                                                                                                    | E-Mail Address                                                                                                    | ulill@lib.cuhk.edu.hk                      |
| View                                                                                                    | *Daytime Phone                                                                                                    | 34938741                                   |
| Electronically                                                                                                    | Loan Delivery Method                                                                                                    | Hold for Pickup                            |
| Received Articles<br>• Checked Out Items<br>• Cancelled Requests<br>• Finished Requests<br>• All Requests                                    | Electronic Delivery (PDF file via web)                                                                                                    | Yes 🔻                                      |
|                                                                                                    | Status                                                                                                    | Postgrad                                   |
|                                                                                                    | Department                                                                                                    | Music                                      |
| Change User<br>Information                                                                                                    | Authorized Users<br>List the full names of anyone you wish to be allowed to pick up your ILL items.<br>An ID will be REQUIRED to pick items up. |                                            |
| bout ILLiad                                                                                                    | Delivery Location                                                                                                    | University Library                         |
| ther Information<br>Filled Transaction<br>Details for Free Quota                                                                             | Sub                                                                                                    | mit Information Cancel - Exit to Main Menu |
| Used<br>▶ Filled Transaction                                                                                                    | Copyright © 2011 Atlas Systems, Inc. All Rights Reserved.                                                                                       |                                            |

### 提交申请

- 1. 左侧面版「New Requests」下方列出了可以申请的不同类型馆藏。请点击您想申请文献的类型,以开启相应的申请表格。
- 2. 尽可能提供完整文献的书目资料。若能提供申请文献的国际标准期刊号(ISSN),将加速该申请 的处理速度。
- 3. 「Required fields」必须填写,如没有相关资料,请填写「unknown」。
- 4. 选择该申请的付费方式。
- 5. 点击「Submit Request」按钮,提交申请。

| <ul> <li>Logoff F112233</li> </ul>                                       | Photocopy Request                                                        | * Indicates required fiel |
|--------------------------------------------------------------------------|--------------------------------------------------------------------------|---------------------------|
| <ul> <li>Main Menu</li> </ul>                                            | Enter information below and press the Submit Information button to send. |                           |
| <ul> <li>New Request</li> <li>Article</li> </ul>                         | Describe the item you want                                               |                           |
| Book     Book     Book Chapter     Conference Paper     Datast           | *Article Title                                                           |                           |
|                                                                          | Article Author                                                           |                           |
| <ul> <li>View</li> </ul>                                                 | *Title (Journal, Conference Proceedings, Anthology)                      |                           |
| <ul> <li>Outstanding Requests</li> <li>Electronically</li> </ul>         | *Volume                                                                  |                           |
| Received Articles Checked Out Items Cancelled Requests Finished Requests | Issue Number                                                             |                           |
|                                                                          | Month                                                                    |                           |
| <ul> <li>All Requests</li> </ul>                                         | Year                                                                     |                           |
| <ul> <li>Tools</li> <li>Change User</li> </ul>                           | *Inclusive Pages                                                         |                           |
| Information<br>Change Accounts                                           | ISSN/ISBN                                                                |                           |

# 网上续借馆藏

中大图书馆会于馆藏到期日前向读者发出**即将到期通知**。在到期日2天前,你可以透过 ILLiad 续借您的馆藏。从海外借阅的申请件一般不设续借;过早的续借申请或馆藏已逾期 的续借申请均不被接纳。续借与否会由借出馆藏的图书馆决定。当借出馆藏的图书馆回 复续借申请后,您会收到电子邮件通知。若续借申请被拒,请您于到期日之前归还馆藏。

- 1. 点击左侧面版「View」下的「Checked Out Items」,页面会显示您已借阅的馆藏项目。
- 2. 点击您需要续借的馆藏交易编号 (transaction number),页面会显示馆藏项目的详细资料。
- 3. 于馆藏项目的详细资料页面上方点击「Renew Request」。

| The CUHK<br>This request is currently check | ILLiad<br>red out to you. |                                                   |
|---------------------------------------------|---------------------------|---------------------------------------------------|
| Logoff F99922     Main Menu                 | Renew Request             | fion                                              |
| Now Poquest                                 | Title                     | 商業優構/文献 特美/セウォル号/되었合니다/été/been                   |
| + Article                                   | Author                    | see/互高協議/教务人员/スポニチアネックス/書引/ rückwärts-rélière/see |
| + Book                                      | Publisher                 | see/互應協選/教务人员/スポニチアネックス/書引/ rückwärts-rélière/see |
| Book Chapter     Conference Paper           | Place                     |                                                   |
| • Patent                                    | Date                      | 商業機構/文献 种类/セウォル号/되었습니다/été/been                   |
| + Thesis<br>+ Standards                     | Edition                   |                                                   |
| - Standards                                 | ISSN/ISBN                 |                                                   |
| View                                        | Cited In                  |                                                   |
|                                             | Cited Title               |                                                   |
| + Electronically                            | Cited Date                |                                                   |
| Received Articles                           | Cited Volume              |                                                   |
| Checked Out Items     Cancellen Renuests    | Cited Pages               |                                                   |
|                                             | , °                       |                                                   |

#### 查阅申请进度

- 1. 点击左侧面版「View」下的「Outstanding Requests」。
- 2. 点击您所申请文献的交易编号 (transaction number),页面底部会显示所有处理您的申请时的 有关讯息。

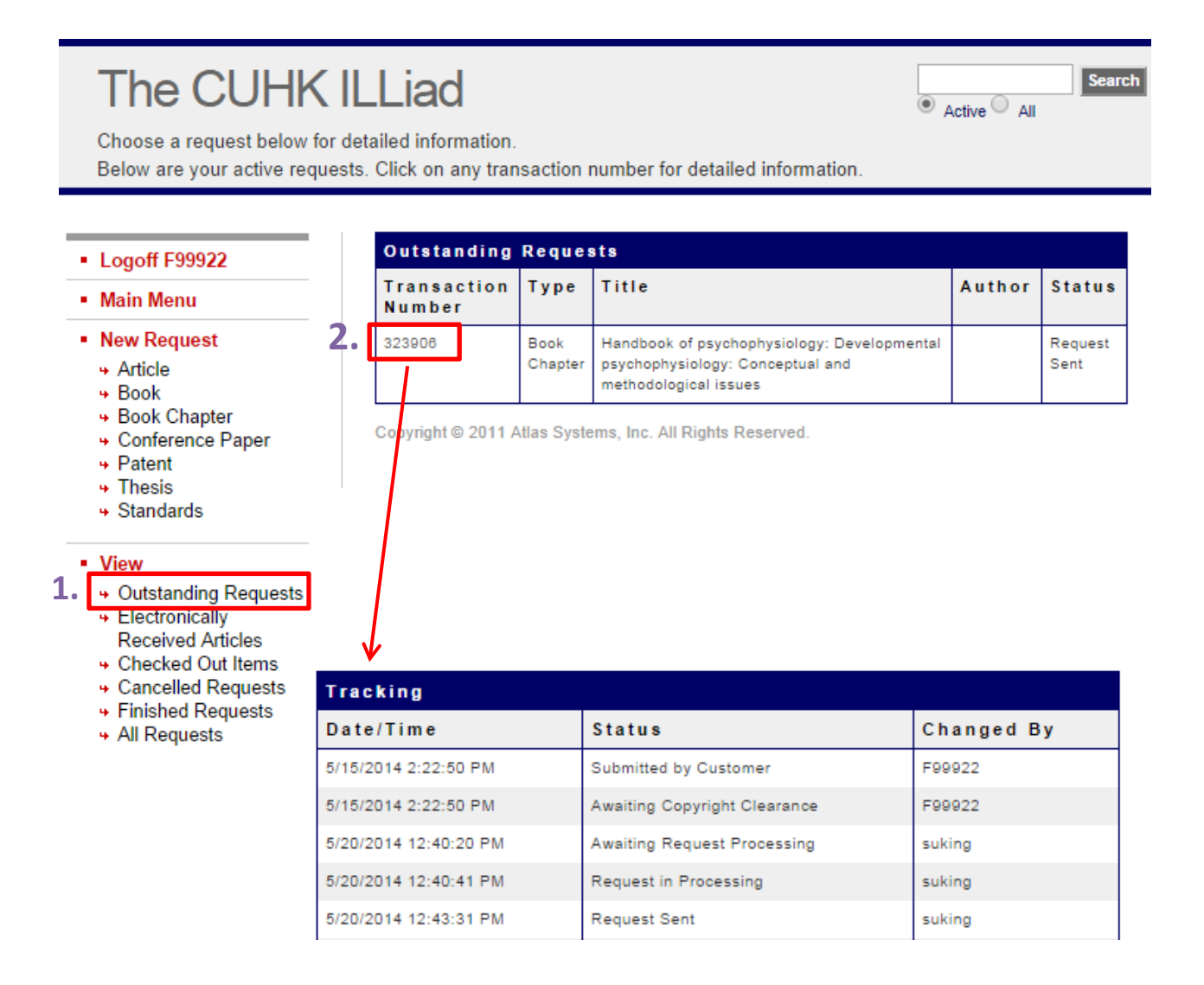

### 查看 / 下载已完成的申请

- 1. 当申请文献到馆后,您会收到电子邮件通知取件。
- 2. 登入 ILLiad,点击左侧面版「View」下的「*Electronically Received Articles*」,页面会显示您的申 请成功到馆的资料。
- 3. 选择您所申请文献的交易编号 (transaction number) 并点击旁边的 PDF 图标便可检视或下载 该文献。(需 Acrobat Reader 软件)
- 4. 您可于打印后删除该文献档案。该电子文档会从发布之日起计在 ILLiad 保留 14 天。
- 5. 如您在 ILLiad 不小心按了「*delete*」,您可以点击「*undelete*」(文字连结为蓝色)复原该连结 以重新获取该文献档案。

# The CUHK ILLiad

Click on a link below to download or view.

```
    Active All
```

Search

#### Logoff F99922

#### Main Menu

#### New Request

- Article
- Book
- Book Chapter
- Conference Paper
- Patent
- Thesis
- Standards

| Outstanding Requests |
|----------------------|
| + Electronically     |
| Received Articles    |
| Charling Out Items   |

- Checked Out Items
   Cancelled Requests
- Finished Requests
- All Requests

Articles posted to this page will remain accessible by the requestor for 14 days from the date of posting.

If, prior to this time, you no longer require the use of an article, you may delete it using the "Delete" link to the right of the article information.

In the event that you accidentally delete an article from this web page, you may **undelete** articles or e-mail to the Interlibrary Loan and Document Delivery Department at ulill@lib.cuhk.edu.hk or to the Medical Library at mdill@lib.cuhk.edu.hk to have it reset.

| Electronically Received Articles |           |            |                                                                                                    |        |           |        |
|----------------------------------|-----------|------------|----------------------------------------------------------------------------------------------------|--------|-----------|--------|
| Transaction                      | View      | Size       | Title                                                                                                    | Author | Expires   | Delete |
| 323988                           | View View | 2.99<br>MB | Rediscovering Japan,<br>reintroducing Christendom :<br>two thousand years of<br>Christian history in Japan:<br>The Protestant movement<br>enters in Japan; The Clash<br>of Cultures |        | 7/21/2015 | Delete |

### 远程访问

合资格读者可透过 CUHK Login 在校园网络外登入 ILLiad。

## 联络我们

如有任何查询,欢迎联络读者服务。您可致电 3943 7306 或电邮至 ulill@lib.cuhk.edu.hk。